# Setting up website

## Step 1: Install Remote SSH extension for Visual Studio Code

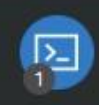

P 1.3M + 4.5 Remote - SSH 0.51.0 Open any folder on a remote machine using SSH and take advantage of VS Code's full feature set. Microsoft

3

### Step 2: Connect to new host

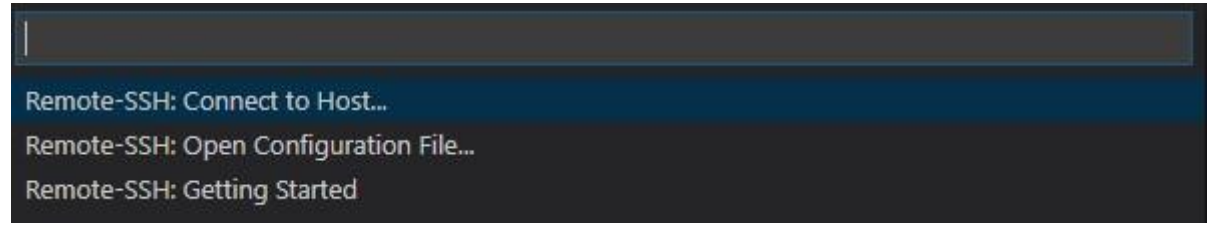

Add new Host

192.168.0.237

169.254.10.1

+ Add New SSH Host...

Configure SSH Hosts...

Enter SSH Connection Command

ssh pi@169.254.10.1 -A

Press 'Enter' to confirm your input or 'Escape' to cancel

Enter the password you chose setting up your raspberry pi (standard password is "raspberry")

Enter password for practical@192.168.0.237

......

Press 'Enter' to confirm your input or 'Escape' to cancel

#### Now you're connected to your Pi.

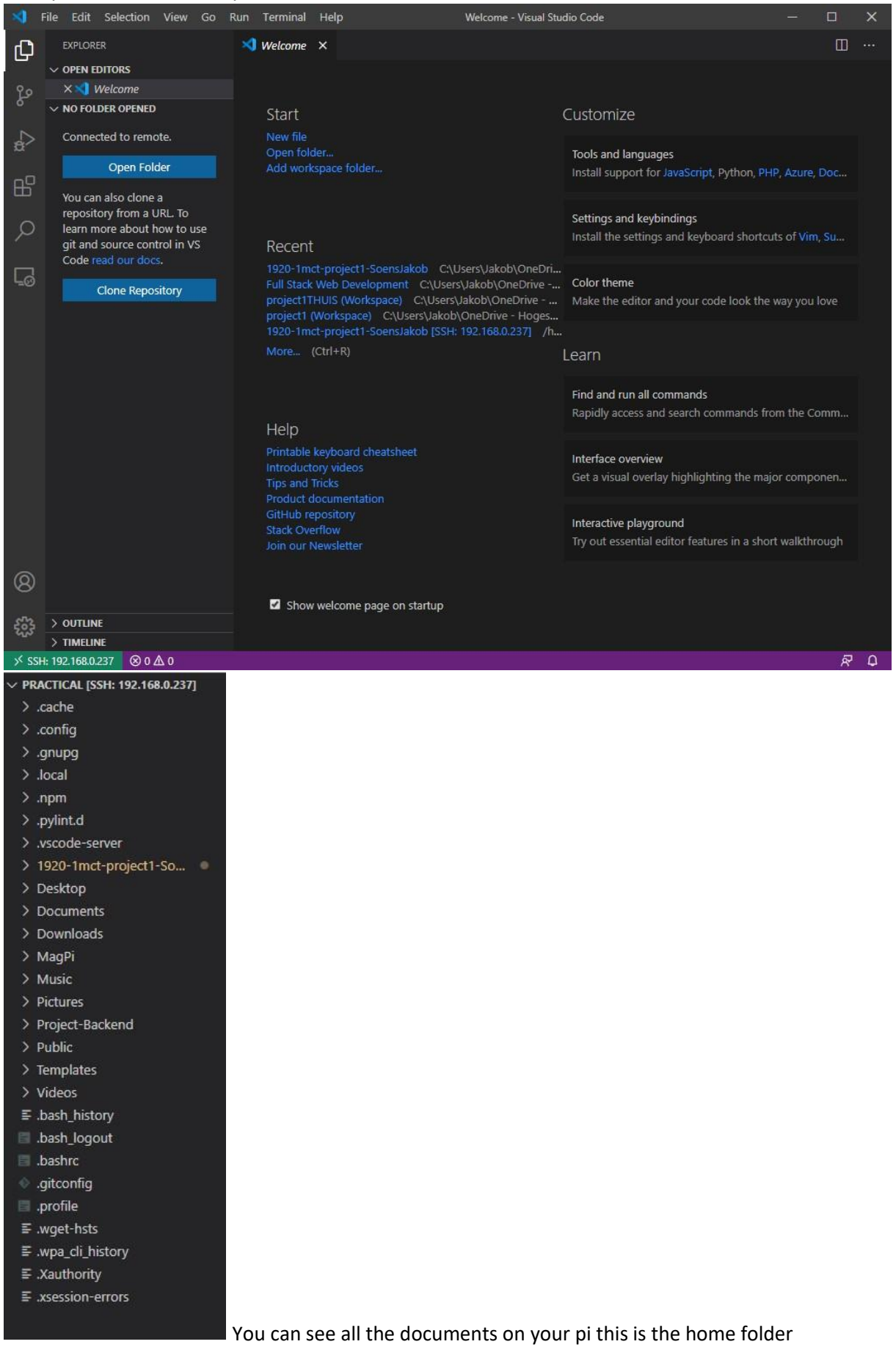

## Step 3: Cloning the repository

Enter these commands with your information. git config –global user.email <u>your@email.com</u> git config –global user.name "name" <u>https://github.com/SoensJakob/Project-Backend</u>

this is the repository you wan't to clone

| >gitclone                                                    |               |
|--------------------------------------------------------------|---------------|
| Git: Clone                                                   | recently used |
| https://github.com/SoensJakob/Project-Backend                |               |
| Clone from URL https://github.com/SoensJakob/Project-Backend |               |
| Clone from GitHub                                            |               |

# Step 4: Put the frontend in the server folder

You need to take the files from the frontend folder and put them in the apache webserver folder.

| > img                                               | 1                  | 8   | <link rel="sty</th> |
|-----------------------------------------------------|--------------------|-----|---------------------|
| > script                                            | New File           |     |                     |
| > style                                             | New Folder         |     |                     |
| <ul> <li>device.nti</li> <li>historiek.l</li> </ul> | Open in Terminal   |     |                     |
| ≣ index.bu                                          | Find in Folder     |     | Shift+Alt+F         |
| <ul> <li>index.htm</li> </ul>                       | Cut                |     | Ctrl+X              |
|                                                     | Сору               |     | Ctrl+C              |
|                                                     | Paste              |     | Ctrl+V              |
|                                                     | Download           |     |                     |
| 7                                                   | Copy Path          |     | Shift+Alt+C         |
|                                                     | Copy Relative Path | Ctr | I+K Ctrl+Shift+C    |
|                                                     | Rename             |     | F2                  |
|                                                     | Delete Permanently |     | Delete              |
|                                                     | 2.                 | 1   | <11 C18             |

The apache folder is located on the root of your Pi. You can place the files from the frontend folder here in '/var/www/html'

| Open Folder    |               |
|----------------|---------------|
| /var/www/html/ | OK Show Local |
|                |               |
| img            |               |
| script         |               |
| style          |               |

Once you've done that all the folders are in the right place.

# Creating Database structure

In Mysql workbench you can add a new connection like you did in visual studio code.

SSH hostname is the ip adres 169.254.10.1 in this case

SSH Username is pi unless you changed it

And password is what you changed it to or default "raspberry"

The database password is mysql

The rest is just as it is displayed in the picture below.

| 2 |                           |                                                  | Manage Server Connection                             | ins. X                                                                                                    | ]                    |
|---|---------------------------|--------------------------------------------------|------------------------------------------------------|----------------------------------------------------------------------------------------------------|----------------------|
|   |                           |                                                  | MySQL Connections<br>Local instance MySQL80<br>Raspi | Connection Name: Rassi Connection Remote Management System Profile                                                                                                    |                      |
|   |                           | Browse                                           | Raspil                                               | Connection Method: Standard TCP/JP over SSH V Method to use to connect to the RDBMS Parameters, to Advanced                                                                                 | tiss on the Forums > |
|   | ১<br>MySQL Connections ⊛⊗ | biowse c                                         |                                                      | SSH Hootaware: 165,254 10.1 SSH sarver hostware, with optional port number. SSH Userame: pl Nume of the SSH user to connect with.                                                           | a a                  |
|   | Local instance MySQL80    | Raspi<br>II. mysql<br>III practical@169.254.10.1 |                                                      | SSH kare in Valit Clear SSH ker password to connect to the SSH timel. SSH Ker File: Path to SSH private kery file. MySQL instrame: 1227.0.0.1 MySQL server host relative to the SSH server. |                      |
|   |                           |                                                  |                                                      | MySQL Server Parts 3336 TGP/IP port of the MySQL server. Username: mysql Name of the user to connect with. Passmord: Strain Volume / Placer Text MySQL server's passmord: Will be requested |                      |
|   |                           |                                                  |                                                      | Default Schema: The schema to use at Giffall schema. Leave<br>blank to select 1 later.                                                                                                    |                      |
|   |                           |                                                  | New Oslate                                           | Punktuk Mont Ib Mon Dava Test Consultan (from                                                                                                    |                      |

| Navig | ator                        |
|-------|-----------------------------|
| MAN   | AGEMENT                     |
| 0     | Server Status               |
| 9     | Client Connections          |
| 2     | Users and Privileges        |
| Level | Status and System Variables |
| 3     | Data Export                 |
| 4     | Data Import/Restore         |
| INSTA |                             |
| 8     | Startup / Shutdown          |
| A     | Server Logs                 |
| Su    | Options File                |
| PERFO | DRMANCE                     |
| ٢     | Dashboard                   |
| 5     | Performance Reports         |
| 5%    | Performance Schema Setup    |
|       |                             |
|       |                             |
|       |                             |
|       |                             |
|       |                             |
|       |                             |
|       |                             |
|       |                             |
|       |                             |
| Admir | nistration Schemas          |

After that you're logged on the mysql of you're Pi. Now you can import the files from the database folder. Select "import from self-contained file" and click start import.

| mitor cuon para mitor cuolicos                 |                                                    |                    |                                                                                                    |
|------------------------------------------------|----------------------------------------------------|--------------------|----------------------------------------------------------------------------------------------------|
| Import Options                                 |                                                    |                    |                                                                                                    |
| O Import from Dump Project Folder              | C: \Users\Jakob\Documents\projectdb_dumb.sql       |                    |                                                                                                    |
| Select the Dump Project Folder to import. You  | u can do a selective restore.                      |                    |                                                                                                    |
| Load Folder Contents                           |                                                    |                    |                                                                                                    |
| Import from Self-Contained File                | C: \Users\Jakob\Documents\dumps\projectdb_dump.sql |                    |                                                                                                    |
| Select the SQL/dump file to import. Please no  | ote that the whole file will be imported.          |                    |                                                                                                    |
| Default Schema to be Imported To               |                                                    |                    |                                                                                                    |
|                                                |                                                    |                    | The default schema to import the dump into.                                                                         |
| Default larget schema:                         |                                                    |                    | <ul> <li>NOTE: this is only used if the dump he doesn't contain its schema,<br/>otherwise it is ignored.</li> </ul> |
|                                                |                                                    |                    |                                                                                                    |
| Select Database Objects to Import (only availa | ble for Project Folders)                           |                    |                                                                                                    |
| imp screma                                     |                                                    | Imp Schema Objects |                                                                                                    |
|                                                |                                                    |                    |                                                                                                    |
|                                                |                                                    |                    |                                                                                                    |
|                                                |                                                    |                    |                                                                                                    |
|                                                |                                                    |                    |                                                                                                    |
|                                                |                                                    |                    |                                                                                                    |
|                                                |                                                    |                    |                                                                                                    |
|                                                |                                                    |                    |                                                                                                    |
|                                                |                                                    |                    |                                                                                                    |
|                                                |                                                    |                    | Dump Structure and Dat V Select Views Select Tables Unselect All                                                    |
| Press [Start Import] to start                  |                                                    |                    | Start Import                                                                                                    |

Everything should import smoothly.